|                                       |                                                                                                    |                                                          | Utente non collegato |
|---------------------------------------|----------------------------------------------------------------------------------------------------|----------------------------------------------------------|----------------------|
| fondazione<br>museo chico<br>rovereto |                                                                                                    |                                                          |                      |
|                                       |                                                                                                    |                                                          |                      |
|                                       | Pubblicato il 22-04-2014 alle ore 08:00                                                                                       | Scade il 25-04-2014 alle ore 18:00                       |                      |
|                                       | Fondazione Museo Civico - Scheda di iscrizione Campus Nat                                                                     | ura 2014                                                 |                      |
|                                       | In base al numero di iscrizione/ricevuta assegnato sarà necessario presentarsi personal<br>nelle fasce orarie indicate sotto: | imente al museo per completare l'iscrizione nei giorni e |                      |
|                                       | 28 aprile                                                                                                    |                                                          |                      |
|                                       | dal numero 1 al numero 10 - ore 8.30-9.30                                                                                     |                                                          |                      |
|                                       | dal numero 11 al numero 20 - ore 9.30-10.30                                                                                   |                                                          |                      |
|                                       | dal numero 21 al numero 30 - ore 11.30-12.30                                                                                  |                                                          |                      |
|                                       | dal numero 31 al numero 50 - ore 14 30-15 30                                                                                  |                                                          |                      |
|                                       | dal numero 51 al numero 60 - ore 15 30-16 30                                                                                  |                                                          |                      |
|                                       | dal numero 61 al numero 70 - ore 16.30-17.30                                                                                  |                                                          |                      |
|                                       | 29 aprile                                                                                                    |                                                          |                      |
|                                       | dal numero 71 al numero 80 - ore 8.30-9.30                                                                                    |                                                          |                      |
|                                       | dal numero 81 al numero 90 - ore 9.30-10.30                                                                                   |                                                          |                      |
|                                       | dal numero 91 al numero 100 - ore 10.30-11.30                                                                                 |                                                          |                      |
|                                       | dal numero 101 al numero 110 - ore 11.30-12.30                                                                                |                                                          |                      |
|                                       | dal numero 111 al numero 120 - ore 14.30-15.30                                                                                |                                                          |                      |
|                                       | dal numero 121 al numero 130 - ore 15.30-16.30                                                                                |                                                          |                      |
|                                       | dal numero 131 al numero 140 - ore 16.30-17.30                                                                                |                                                          |                      |

Benvenuti nel sistema di iscrizione on line

| 🗄 🔹 🍘 Login | 6 | 🍘 ekatornes - Console utente 🚿                 | 🎦 • 🔂 - 🗔 🖶 • Pegina • Skurezza • Strumenti • 😥 • " |
|-------------|---|------------------------------------------------|-----------------------------------------------------|
|             |   | del numero 71 el numero do - ore olto-elto     |                                                     |
|             |   | dal numero 81 al numero 90 - ore 9.30-10.30    |                                                     |
|             |   | dal numero 91 al numero 100 - ore 10.30-11.30  |                                                     |
|             |   | dal numero 101 al numero 110 - ore 11.30-12.30 |                                                     |
|             |   | dal numero 111 al numero 120 - ore 14.30-15.30 |                                                     |
|             |   | dal numero 121 al numero 130 - ore 16.30-16.30 |                                                     |
|             |   | dal numero 131 al numero 140 - ore 16.30-17.30 |                                                     |
|             |   | 30 aprile                                      |                                                     |
|             |   | rtal numero 141 al numero 150 - ora 8 30.9 30  |                                                     |
|             |   | dal numero 151 al numero 150- ore 9.30-10.30   |                                                     |
|             |   | dal numero 161 al numero 170 - ora 10 30-11 30 |                                                     |
|             |   | dal numero 171 al numero 180 - ore 11 30-12 30 |                                                     |
|             |   | dal numero 101 al numero 195 - ore 14 30-15 30 |                                                     |
|             |   | dal numero 196 al numero 210 - ore 15.30-16.30 |                                                     |
|             |   | dal numero 211 al numero 225 - ore 16.30-17.30 |                                                     |
|             |   |                                                |                                                     |
|             |   | 5 maggio                                       |                                                     |
|             |   | dal numero 226 al numero 240 - ore 8.30-9.30   |                                                     |
|             |   | dal numero 241 al numero 255 - ore 9.30-10.30  |                                                     |
|             |   | dal numero 256 al numero 270 - ore 10.30-11.30 |                                                     |
|             |   | dal numero 271 al numero 285 - ore 11.30-12.30 |                                                     |
|             |   | dal numero 286 al numero 300 - ore 14.30-15.30 |                                                     |
|             |   |                                                |                                                     |
|             |   |                                                |                                                     |
|             |   |                                                | HECTA                                               |
|             |   | LE NIE RICHIESTE INZIA NOVA RICH               | HE31A                                               |
|             |   |                                                | • ****                                              |
|             |   | powered by elixForms                           |                                                     |
|             |   | versione 1.4.9                                 |                                                     |

Scorrere la pagina e cliccare NUOVA RICHIESTA per iniziare la procedura

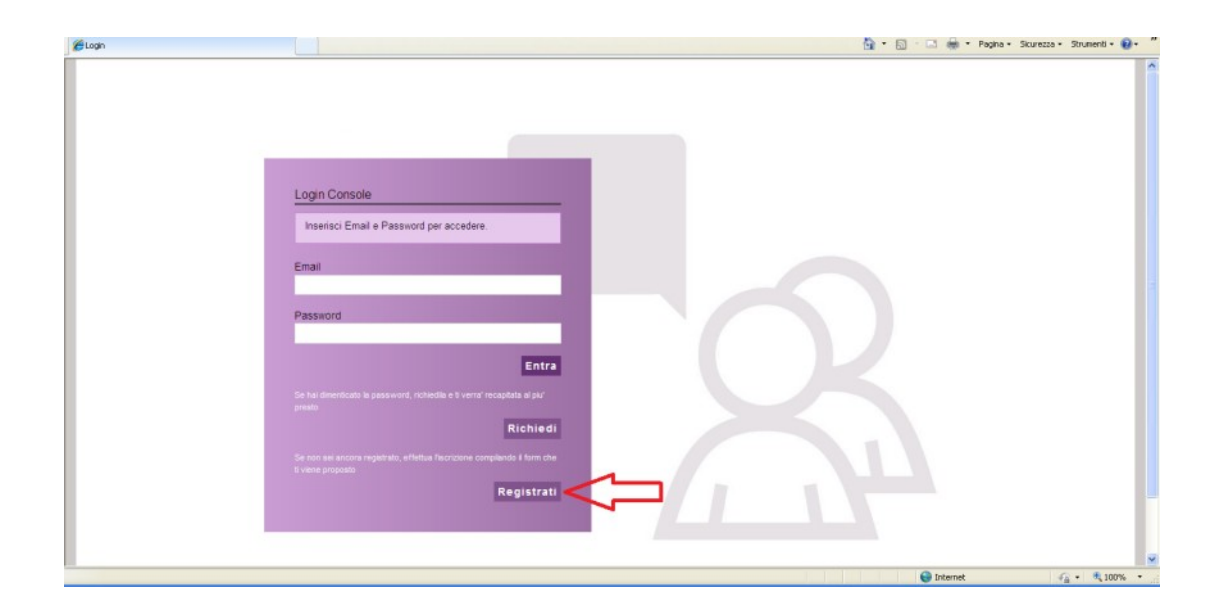

Prima di procedere con l'iscrizione è necessario registrarsi al sistema; cliccare REGISTRATI

| Registrazione nuovo uterite<br>L campi contrassegnati da (°) sono obbligatori<br>Mone"<br>Cognome"<br>Rossi<br>Bastino"<br>Conterna<br>passino"<br>Conterna<br>passino"<br>Conterna<br>passino"<br>Conterna<br>passino"<br>Conterna<br>passino"<br>Conterna<br>passino"<br>Conterna<br>passino"<br>Conterna<br>Conterna<br>Conte | CRegistrazione nuovo utente | 🎯 * 🕤 🗁 👼 * Pagina * Sicurezza * Strumenti * 🖗                                                                                                    | , 20 |
|----------------------------------------------------------------------------------------------------|-----------------------------|----------------------------------------------------------------------------------------------------|------|
| powieto y Anizan<br>vesate 14.3 w                                                                                                    |                             | Registrazione nuovo utente<br>I campi contrassegnati da (*) sono obbligatori.<br>Mario<br>Cognome<br>Rassi<br>marie sergieffitti cicularat 13 de D. Lys. 198/2003, restro at<br>Conferma<br>password:<br><br>Dichiara di aver esammato ed accetta le<br>contrazione si utenza da excetta le<br>contrazione si utenza da exetta le<br>contrazione si utenza da exetta le<br>contrazione si utenza da exetta le<br>contrazione si utenza da exetta le<br>contrazione si utenza da exetta le<br>contrazione si utenza da exetta le<br>contrazione si utenza da exetta le<br>contrazione si utenza da exetta le<br>contrazione si utenza da exetta le<br>contrazione si utenza da exetta le<br>contrazione di utenza da exetta le<br>contrazione di utenza da exetta le<br>contrazione di utenza da exetta le<br>contrazione di utenza da exetta le<br>contrazione di utenza da exetta le<br>contrazione di utenza da exetta le<br>contrazione di utenza da exetta le<br>contrazione di utenza da exetta le<br>contrazione di utenza da exetta le<br>contrazione di utenza da exetta le<br>contrazione di utenza da exetta le<br>contrazione di utenza da exetta le<br>contrazione di utenza da exetta da exetta le<br>contrazione di utenza da exetta da exetta le<br>contrazione di utenza da exetta da exetta da |      |
|                                                                                                    |                             | versione 1.4.9                                                                                                    | ~    |

Inserire i dati richiesti e cliccare su REGISTRATI

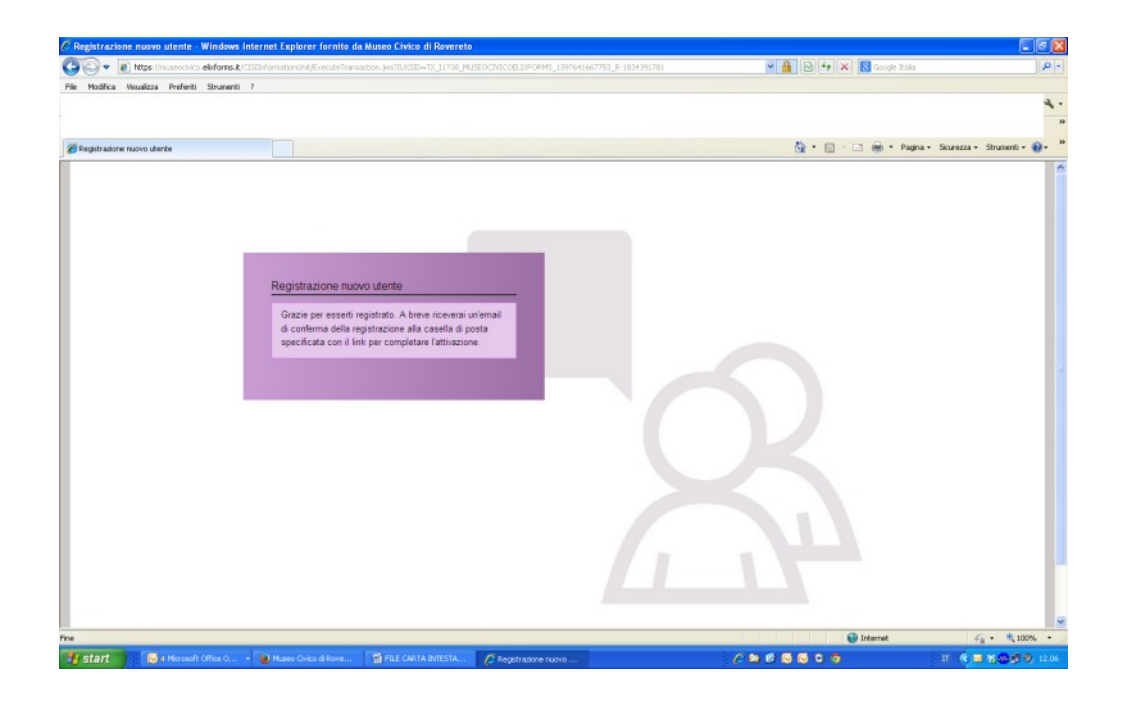

Per completare la registrazione occorre aprire l'e-mail che il sistema ha inviato all'indirizzo di posta elettronica fornito

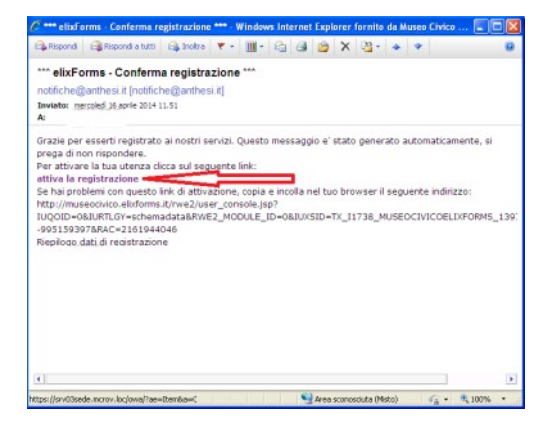

Nell'e-mail è indicato il link per confermare l'avvenuta registrazione e proseguire poi con l'iscrizione

| C Registrazione nuovo utente - Windows Internet Explo    | rer fornito da Museo Civico di Rovereto                                  |                                                         |                                   |
|----------------------------------------------------------|--------------------------------------------------------------------------|---------------------------------------------------------|-----------------------------------|
| 🚱 🕞 🔻 🙋 https://museocivico.ekdforms.k/ivve2/user_consti | n.jsp?tUQOID=081URTLGV=schemadata8RWE2_MODULE_ID=061UrSID=Tx_11738_MUSEO | IVICOELDFORM5_1397641345396_R-9 💌 🔒 🔯 😽 🔀 Google Italia | P -                               |
| File Modifica Waualizza Preferiti Strumenti ?            |                                                                          |                                                         |                                   |
|                                                          |                                                                          |                                                         | Entra 🔧 •                         |
|                                                          |                                                                          |                                                         | 30                                |
| negistrazione nuovo utente                               |                                                                          | 👌 • 🔯 - 🖂 🖶 • Page                                      | ia * Scurezza * Strumenti * 🔞 * 🤒 |
|                                                          |                                                                          |                                                         | ^                                 |
|                                                          |                                                                          |                                                         |                                   |
|                                                          |                                                                          |                                                         |                                   |
|                                                          |                                                                          |                                                         |                                   |
|                                                          |                                                                          |                                                         |                                   |
|                                                          |                                                                          |                                                         |                                   |
| Attive                                                   | ines steers                                                              |                                                         |                                   |
| Alliva                                                   | Ione uteriza                                                             |                                                         |                                   |
| L'att                                                    | azione el avvenuta con successo.                                         |                                                         |                                   |
|                                                          |                                                                          |                                                         |                                   |
|                                                          |                                                                          |                                                         | -                                 |
|                                                          | Legin                                                                    |                                                         |                                   |
|                                                          |                                                                          |                                                         |                                   |
|                                                          |                                                                          |                                                         |                                   |
|                                                          |                                                                          |                                                         |                                   |
|                                                          |                                                                          |                                                         |                                   |
|                                                          |                                                                          |                                                         |                                   |
|                                                          |                                                                          |                                                         |                                   |
|                                                          |                                                                          |                                                         |                                   |
|                                                          |                                                                          |                                                         |                                   |
|                                                          |                                                                          |                                                         |                                   |
|                                                          |                                                                          |                                                         |                                   |
|                                                          |                                                                          |                                                         |                                   |
|                                                          |                                                                          |                                                         |                                   |
| Fine                                                     |                                                                          | 😜 Internet                                              |                                   |
|                                                          |                                                                          | S Intranet locale                                       | <i>≨</i> <sub>1</sub> • € 100% •  |
| 🛃 Start 💿 🕫 4 Microsoft Off 🔹 📵 Miseo Crisco             | 🔮 FILE CARTA INT                                                         | 🖉 Registradorie nu                                      | II ( III 1000 0 1247              |

Cliccare LOGIN per entrare nel sistema

| C Login - Windows Internet Explorer fornito de | Museo Civico di Rovereto                                     |                                                                                                    |                         |                         |
|------------------------------------------------|--------------------------------------------------------------|----------------------------------------------------------------------------------------------------|-------------------------|-------------------------|
| 🔄 🗢 🖷 https://miseochico.ekdoms.R/CISIIn       | ormationUnit/ExecuteTransaction.jvs?IL0SID=TX_L1738_MUSEOCIV | COELD/FORMS_1397641955631_R1417583432                                                                                                    | 🛩 🔒 🖓 🕂 🗙 🛐 Google Bala | P-                      |
| File Modifica Visualizza Preferiti Strumenti ? |                                                              |                                                                                                    |                         |                         |
|                                                |                                                              |                                                                                                    |                         | Entra 🔧 •               |
|                                                |                                                              |                                                                                                    |                         | 30                      |
| 🖉 Login                                        |                                                              |                                                                                                    | 🏠 • 🔯 🖂 🖷 • Pagna • Scu | rezze • Strumenti • 🕢 • |
|                                                |                                                              |                                                                                                    |                         | ~                       |
|                                                |                                                              |                                                                                                    |                         |                         |
|                                                |                                                              |                                                                                                    |                         |                         |
|                                                |                                                              |                                                                                                    |                         |                         |
|                                                |                                                              |                                                                                                    |                         |                         |
|                                                |                                                              |                                                                                                    |                         |                         |
|                                                | Login Console                                                |                                                                                                    |                         |                         |
|                                                | Inserisci Email e Password per accedere                      |                                                                                                    |                         |                         |
|                                                |                                                              |                                                                                                    |                         |                         |
|                                                | Email                                                        |                                                                                                    |                         |                         |
|                                                | ¢.                                                           |                                                                                                    |                         |                         |
|                                                | Password                                                     |                                                                                                    |                         |                         |
|                                                |                                                              |                                                                                                    |                         |                         |
|                                                | 50                                                           |                                                                                                    |                         |                         |
|                                                |                                                              |                                                                                                    |                         |                         |
|                                                |                                                              |                                                                                                    |                         |                         |
|                                                | Richie                                                       | di                                                                                                    |                         |                         |
|                                                |                                                              |                                                                                                    |                         |                         |
|                                                |                                                              |                                                                                                    |                         |                         |
|                                                |                                                              |                                                                                                    |                         |                         |
|                                                |                                                              |                                                                                                    |                         |                         |
|                                                |                                                              |                                                                                                    |                         | 8                       |
| Fine                                           |                                                              |                                                                                                    | 🚭 Internet              |                         |
| https://srv03sede.mcrov.loc/owe/#              |                                                              |                                                                                                    | S Intranet locale       | √2 • € 100% •           |
| Contact Contact Manual Office Contact          | No Change A The Capita Mit                                   | Carrow and the second second s | 0.0000000               | 6                       |

Inserire la password indicata precedetemente e cliccare ENTRA

| xForms - Fonda    | zione Museo Civico - Scheda di iscrizione Campus Natura 2014 - Windows Internet Explorer fornito da Museo Civi              |                                                  |
|-------------------|----------------------------------------------------------------------------------------------------|--------------------------------------------------|
| Mudfina Moudau    | (Inservive abdoms.k) == 0.<br>(Inservive abdoms.k) == 0.<br>(Inservive abdoms.k) == 0.                                      | 123368JUROT-brueb M 🎽 🔛 🦘 🗙 🖸 Google Rala        |
| PROFES VIOLEN     | a Present Journment r                                                                                                    | Entra                                            |
|                   |                                                                                                    |                                                  |
| 🖉 Login           | 🍘 Microsoft Exchange - Outico 🎉 ekofforms - Fondazione M 🗴                                                                  | 🏠 • 🔝 - 🗔 🖶 • Pagina • Sicurezza • Strumenti • 🌘 |
| MIC?              |                                                                                                    | LE MIE RICHIESTE 😃 Logo                          |
| roveneto          |                                                                                                    |                                                  |
|                   |                                                                                                    | P contatta il suppor                             |
| ondazione         | Museo Civico - Scheda di iscrizione Campus Natura 2014                                                                      |                                                  |
| 1. Dati utente    | 2. Dati figlio/ 3. Contatti 4. Periodo Campus 5. Dichiarazioni 6. Attivitá Isvorativa del genitori 7. Documento di identită | 8. Conferma 9. Convalida ) 10. Inoltra )         |
|                   | 1. Dati utente                                                                                                    |                                                  |
|                   |                                                                                                    |                                                  |
|                   | I/La sottoscrittora                                                                                                    |                                                  |
|                   | Nome Istario                                                                                                    |                                                  |
|                   | Cognome Rossi                                                                                                    |                                                  |
|                   |                                                                                                    |                                                  |
|                   | Codice fiscale MRORSS85456H612C                                                                                             |                                                  |
|                   |                                                                                                    |                                                  |
|                   |                                                                                                    |                                                  |
|                   | Cliccando SALVA sarà                                                                                                    | 24-24114-8                                       |
|                   | possibile terminare la SALVA PROS                                                                                           | EGUI i dati SALVA & PROSEGUI >>                  |
|                   | secondo momento e sará sará s                                                                                               | nno salvati e non<br>niù possibile               |
|                   | powered by elixForms                                                                                                    | ficarli                                          |
|                   | versione 1.4.9                                                                                                    |                                                  |
|                   |                                                                                                    |                                                  |
| azione completata | . Errori nella visualizzazione della pagina.                                                                                | 😝 Internet 🥳 💌 🔍 100%                            |
| tart 🔰 🚺          | 🗧 5 Marcsolt Office O 🕘 🦉 FILE CARTA B/TESTA 🖉 eb/Forms - Fondecon 🕜 eb/Forms - Canade u                                    | / S & C & C & C & C & C & C & C & C & C &        |

Inserire i dati richiesti.

ATTENZIONE: il tasto SALVA vi permette di sospendere e riprendere la procedura in un secondo momento, modificando i dati inseriti. il tasto SALVA & PROSEGUI invece salva i vostri dati in maniera definitiva e vi consente di proseguire con la procedura

| elixForms - Fondazione         | e Museo Civico - Sched               | a di iscrizione Campus Natura 2014 - W      | indows Internet Explorer fornit                     | to da Museo Civi                     |                               |                                    |
|--------------------------------|--------------------------------------|---------------------------------------------|-----------------------------------------------------|--------------------------------------|-------------------------------|------------------------------------|
| 🖉 🔹 🔊 https://www.             | seocivico <b>eludorns.R</b> /rwe2/fo |                                             |                                                     | FORM5_1397643456197_R-9514283646ELAN | Gant 💌 🔒 🔂 🍫 🗙 🔀 Google Its   | la 🖉 -                             |
| le Modifica Visualizza P       | Preferiti Strumenti ?                |                                             |                                                     |                                      |                               |                                    |
|                                |                                      |                                             |                                                     |                                      |                               | Entra 🔌                            |
|                                |                                      |                                             |                                                     |                                      |                               |                                    |
| 3 • 🍘 Login                    | 🍘 Microsoft E                        | xchange - Outico 🍘 elkdforms - Fondazione f | 4 X                                                 |                                      | 🔓 • 🖾 · 🖻 🖶 • 🏘               | igina + Sicurezza + Strumenti + 🔞+ |
| INC?                           |                                      |                                             |                                                     |                                      |                               | LE MIE INCHIESTE 🔘 Logout          |
| muses divice<br>rovereito      |                                      |                                             |                                                     |                                      |                               |                                    |
|                                |                                      |                                             |                                                     |                                      |                               | Contatta il supporto               |
| Fondazione Mu                  | iseo Civico - Sch                    | eda di iscrizione Campus N                  | atura 2014                                          |                                      |                               |                                    |
| 1 Detivitaria 2 B              | Dati Salas 2 Cantalli                | A Regional Communication                    | E Attriat Incention dat applied                     | 7 Decements di identità D. Confe     | P. Complete 10 holtes         |                                    |
| 1. Dau diente 2. D             | pan igida - 5, contati               | 4. Pendoo Campus 5. Dichiarazioni           | <ol> <li>Admita lavorativa dei gerittori</li> </ol> | r. Documento di Identita I d. Come   | ma / 2. contartos / 10. monta |                                    |
| 2                              | 2. Dati figlio/i                     |                                             |                                                     |                                      |                               |                                    |
|                                |                                      | shists itempistics at Asma                  | - Failed And A. Materia - ADF                       | District DEA of Desses dolls Of      |                               |                                    |
|                                |                                      | chiede l'ammissione al Campi                | us Estivi 2014 - Natura a SPE                       | RIMENTAREA al Bosco della Citt       | a devia ragazzo a             |                                    |
|                                |                                      |                                             | ACCUMCI TAT                                         | DCUOT.                               |                               |                                    |
|                                |                                      |                                             | AGGIUNGI DATI                                       | FIGLIOIT                             |                               |                                    |
|                                |                                      |                                             |                                                     |                                      |                               |                                    |
|                                |                                      |                                             |                                                     |                                      |                               |                                    |
|                                | < INDIETRO                           |                                             |                                                     |                                      | SALVA & PROSE                 | GUI »                              |
|                                |                                      |                                             |                                                     |                                      |                               | 100 M                              |
|                                |                                      |                                             |                                                     |                                      |                               |                                    |
|                                |                                      |                                             | powered by et<br>versione 1                         | uoronme<br>14.9                      |                               |                                    |
|                                |                                      |                                             |                                                     |                                      |                               |                                    |
|                                |                                      |                                             |                                                     |                                      |                               |                                    |
|                                |                                      |                                             |                                                     |                                      |                               |                                    |
|                                |                                      |                                             |                                                     |                                      |                               |                                    |
|                                |                                      |                                             |                                                     |                                      |                               |                                    |
|                                |                                      |                                             |                                                     |                                      |                               |                                    |
| Constantino constitutata firma | e aste de constructione de la se     |                                             |                                                     |                                      | () Island                     | () - <b>B</b> 1000 -               |
| operazione completaza, cintr   | rineer vouezzadore des pe            |                                             |                                                     |                                      | G Internet                    |                                    |
| start                          | Nordsoft Office O • 👹                | FILE CARTA IN                               | ESTA C elsiForms - Fondezion.                       | Cebhorns - Corsole u                 |                               | 1 ( <b>) H 3 (13 (</b> ) 12 (      |

Cliccare AGGIUNGI per inserire i dati del bambino/a

| Notes (Inuse                 | eochica ellofarms.klines/farms/farm.jsp7UJQOID=45683URTLGY=sche | madata60UKSID=TK_L1736_MUSEOCTVICCEL1FORM5_13976H35709H9_R20710685118EL4W5=R | 🕶 🔒 🗠 🚧 🗙 🔝 Google Rala | م                            |
|------------------------------|-----------------------------------------------------------------|------------------------------------------------------------------------------|-------------------------|------------------------------|
| Modifica Visualizza Pr       | referiti Strumenti 7                                            |                                                                              |                         | Entra 🔌                      |
| * 🚝 Logio                    | 🚝 Merrosoft Furtherne - Ontino 🏈 skof sens - Fond               | ators M., X                                                                  | 🏠 • 🔯 - 🖂 🖶 • Pagna •   | - Sicurezza + Strumenti + 📦+ |
| Al                           | GGIUNGI - 2. Dati figlioli (esempio)                            |                                                                              |                         |                              |
|                              | Nome                                                            | Marco                                                                        |                         |                              |
|                              | Cognome                                                         | Rossi                                                                        |                         |                              |
|                              | Codice fiscale                                                  | WRCRS304456H612D                                                             |                         |                              |
|                              | Luogo di nascita                                                | Rovereto                                                                     |                         |                              |
|                              | Data di nascita                                                 | 1 💌 - 1 💌 - 2004                                                             |                         |                              |
|                              | Comune di residenza                                             | Rovereto                                                                     |                         |                              |
|                              | Via / Piazza                                                    | Borpo Santa Caterina 41                                                      |                         |                              |
|                              | C.a.p.                                                          | 38068                                                                        |                         |                              |
|                              | Scuola frequentata                                              | Regina Elena                                                                 |                         |                              |
|                              | Classe                                                          | quinta                                                                       |                         |                              |
|                              |                                                                 |                                                                              |                         |                              |
|                              |                                                                 | $\bigcirc$                                                                   |                         |                              |
|                              |                                                                 | AGGIUNGI ANNULLA                                                             |                         |                              |
| verazione completata. Errori | nella visualizzazione della pagina.                             |                                                                              | 😜 Inkernek              | G + 🔍 100%                   |

Una volta inseriti i dati richiesti cliccare AGGIUNGI

| Modifica Visualizza Pre | feriti Strumenti ?                                  |                |                 |                       |               |                       |                            |
|-------------------------|-----------------------------------------------------|----------------|-----------------|-----------------------|---------------|-----------------------|----------------------------|
|                         |                                                     |                |                 |                       |               |                       | Entra                      |
| * 🖉 Logn                | 🍘 Microsoft Exchange - Outloo 🏾 🍘 eksPorns - Pondes | ione M X       |                 |                       |               | 👌 • 🗇 - 🗆 🖶 • Pagha • | Skurezza + Strumenti + 😧 • |
|                         |                                                     |                |                 |                       |               |                       |                            |
|                         | Codice fiscale                                      |                |                 |                       |               |                       |                            |
|                         | Luogo di nascita                                    | Rovereto       |                 |                       |               |                       |                            |
|                         | Data di nascita                                     |                |                 |                       |               |                       |                            |
|                         | Comune di residenza                                 | Rovereto       |                 |                       |               |                       |                            |
|                         | Via / Piazza                                        | Borgo Santa Ca | terina 41       |                       |               |                       |                            |
|                         | С.а.р.                                              | 38068          |                 |                       |               |                       |                            |
|                         | Scuola frequentata                                  | Regina Elena   |                 |                       |               |                       |                            |
|                         | Classe                                              | quinta         |                 |                       |               |                       |                            |
|                         |                                                     |                | MODIFICA EL     | MILA                  |               |                       |                            |
|                         |                                                     |                |                 |                       |               |                       |                            |
|                         | Per aggiungere i dati<br>di un secondo figlio/a     |                | AGGIUNGI DATI F | IGLIO/I"              |               |                       |                            |
|                         |                                                     |                |                 |                       |               |                       |                            |
|                         |                                                     |                |                 |                       |               |                       |                            |
| <                       | × INDIETRO                                          |                |                 | Per pros<br>Piscrizio | ne equire con | SALVA & PROSEGUI >>   |                            |
|                         |                                                     |                | powered by elix | forms                 |               |                       |                            |
|                         |                                                     |                | versione 1.4    | 9                     |               |                       |                            |

Nel caso si dovesse iscrivere un secondo figlio/a cliccare AGGIUNGI FIGLIO/A e ripetere l'operazione appena conclusa Una volta iscritti tutti i figli cliccare SALVA & PROSEGUI

| 🕒 🔹 🛍 https://musec     | ocivico <b>eluforns R</b> imez/formalform pp?BJQOID=4568d.RTLGY=schemadata83J/SID=1 | TX_11738_MUSEOCTV9COBLD#FORMS_1397644166927_R-15818736688LAWG-4     | 🖌 🔒 🚱 🤧 🗶 Google Itala       |                                  |
|-------------------------|-------------------------------------------------------------------------------------|---------------------------------------------------------------------|------------------------------|----------------------------------|
| Modifica Visualizza Pre | eferiti Strumenti ?                                                                 |                                                                     |                              |                                  |
|                         |                                                                                     |                                                                     |                              | Litra *                          |
| • 🔏 Logh                | Microsoft Exchange - Outloo 2 ekdforms - Fondazione M X                             |                                                                     | 🐴 • 🔯 · 🖂 🖶 • Page           | na + Sicurezza + Strumenti + 🔞 - |
| IIIC?                   |                                                                                     |                                                                     |                              | LE ME RICHESTE 🕲 Logout          |
| museo duko<br>roveneto  |                                                                                     |                                                                     |                              |                                  |
|                         |                                                                                     |                                                                     |                              | P contatta il supporto           |
| ondazione Mus           | eo Civico - Scheda di iscrizione Campus Natura 2                                    | 2014                                                                |                              |                                  |
| 1. Dati utente 2. Da    | ri figlio/i 3 Contatti 4 Periodo Campus 5 Dichiarazioni 6 Attivi                    | tă lavorativa dei genitori 👌 7. Documento di identită 🔵 8. Conferma | 9. Convolida ) 10. Inoltra ) |                                  |
| 3. 1                    | Contatti                                                                            |                                                                     |                              |                                  |
|                         |                                                                                     |                                                                     |                              |                                  |
|                         |                                                                                     |                                                                     |                              |                                  |
|                         | Cellulare                                                                           |                                                                     |                              |                                  |
|                         | Contatti telefonici per comunicazioni urgenti                                       |                                                                     |                              |                                  |
|                         |                                                                                     |                                                                     |                              |                                  |
|                         |                                                                                     |                                                                     |                              |                                  |
|                         |                                                                                     |                                                                     |                              |                                  |
|                         | Mail                                                                                |                                                                     |                              |                                  |
|                         |                                                                                     |                                                                     |                              |                                  |
|                         |                                                                                     |                                                                     |                              |                                  |
|                         |                                                                                     |                                                                     |                              |                                  |
|                         | INDIETRO                                                                            | SALVA                                                               | SALVA & PROSEGUI             | »                                |
|                         |                                                                                     |                                                                     |                              |                                  |
| ,                       |                                                                                     |                                                                     | 😌 Internet                   | 🖓 • 🔍 100%                       |

Proseguire con le seguenti schermate inserendo i dati richiesti e cliccando poi su SALVA & CONFERMA

| Ntps //               | Inuseochico, ekiforns R/me2/forms/confirmation.js; | p?IUQ0ID=+5668JURTLGY=schemadal  | tabilinS3D=TX_11738_MUSEOCIVI       | COELD/FORM5_1397644552837_R25    | 06903608ELAWG= 💌 🔒 🔁 🚧 🔀 Google Italia       | P.                              |
|-----------------------|----------------------------------------------------|----------------------------------|-------------------------------------|----------------------------------|----------------------------------------------|---------------------------------|
| e Modifica Visualizza | Preferiti Strumenti ?                              |                                  |                                     |                                  |                                              |                                 |
|                       |                                                    |                                  |                                     |                                  |                                              | Ertra 🔌                         |
|                       |                                                    |                                  |                                     |                                  |                                              |                                 |
| 8 • 🏀 Login           | Mcrosoft Exchange - Outloo                         | 🖉 els/Forms - Fondazione M 🗴     |                                     |                                  | 💁 • 🗊 - 🖂 👼 • Pagin                          | a • Sicurezza • Strumenti • 🔞 • |
|                       | 10                                                 | essione della litadre            |                                     |                                  |                                              |                                 |
|                       |                                                    | Datore di lavoro                 |                                     |                                  |                                              |                                 |
|                       |                                                    |                                  |                                     |                                  |                                              |                                 |
|                       | 7. Documento di identità                           |                                  |                                     |                                  |                                              |                                 |
|                       |                                                    | 10100                            |                                     |                                  |                                              |                                 |
|                       | Ai sensi del D.Lgs 196/2003 (Priv                  | racy) si dichiara altresi inform | nato che i dati sensibili dich      | iarati verranno utilizzati al so | lo fine della frequenza della colonia.       |                                 |
|                       | Il sottoscritto, consapevole de                    | elle sanzioni penali in casi     | o di dichiarazioni menda            | ci, di formazione o uso di       | documenti falsi, richiamate dall'art. 78 del |                                 |
|                       | D.P.N. 26 dicembre 2000, II 44                     | o, dicinara che i dau e le i     | informazioni formiti sono           | esatu e ventien                  |                                              |                                 |
|                       | Tipologia d                                        | ocumento di identità Patente di  | guida                               |                                  |                                              |                                 |
|                       |                                                    | Numero                           |                                     |                                  |                                              |                                 |
|                       |                                                    | Data di cliancio                 |                                     |                                  |                                              |                                 |
|                       |                                                    | out a mato                       |                                     |                                  |                                              |                                 |
|                       |                                                    | Data di scadenza                 |                                     |                                  |                                              |                                 |
|                       |                                                    |                                  |                                     |                                  |                                              |                                 |
|                       |                                                    |                                  |                                     |                                  |                                              |                                 |
|                       |                                                    |                                  |                                     |                                  |                                              |                                 |
|                       | -                                                  |                                  |                                     |                                  |                                              |                                 |
|                       | < INDIETRO                                         |                                  |                                     |                                  | SALVA & PROSEGUI                             | »)                              |
|                       |                                                    |                                  |                                     |                                  |                                              |                                 |
|                       |                                                    |                                  | powered by elixif<br>versione 1.4.1 | orms<br>9                        |                                              |                                 |
| Tine                  |                                                    |                                  |                                     |                                  | 😜 Internet                                   | √2 + € 100% -                   |
| start S               | S Merosoft Office O +                              | FILE CARTA INTESTA               | CeluForns - Fondacion               | 🖉 elshams - Canade u             | /                                            | IT (C III 10 (C III 10 12 13    |

Confermare cliccando SALVA & PROSEGUI

| Morke weeds meen source ?                                                                                                    |                 |
|----------------------------------------------------------------------------------------------------|-----------------|
| Indexión Chico - Scheda di iscrizione Campus Natura 2014   Image: Contractione Campus Natura 2014     Image: Contractione Campus Natura 2014     Image: Con                                                                                                    | Entr            |
| Idean Houset Exburge-Outo     Idean     Idean                                                     <                                                                                                    |                 |
| Ondazione Museo Civico - Scheda di isorizione Campus Natura 2014  Domanda 456  Attenzione La procedura NON e' ancore CONCLUSA. Una vota confermati i dati, esai non saramo pia modificabili.  O Dichiaro di aver preso visione del file pdf prodotto e confermo la correttezza delle informazioni in esso riportate.  VIDIETRO  OUVERAMA DATI E PROSEGUI >                                                                                                    | Strumenti +     |
| Attentione La procedura NOI e' ancora CONCLUSA.         Una vota confermati det, essi non sarano più modificabiti.                                                                                                    | nta il supporto |
| Domanda 456         Image: International La procedura HOH e <sup>i</sup> moora COBLUSA.         Una vota confermati dati, essi non sarano più modificabi.         Oblichiaro di aver preso visione del file pdf prodotto e confermo la correttezza delle informazioni in esso riportate.                                                                                                    |                 |
| Domanda 466         Atternationel La procedura 1001 et inscora CORCLUSA.         Una vota confermati dati, essi non saramo più modificabi.         Dichiaro di aver preso visione del file pdf prodotto e confermazioni in esso riportate.         VIDIETRO                                                                                                    |                 |
| Atterprisma in PDF         Attenzione La procedura NON el ancora COLCLUSA.         Una volta contermati idat, essi non serano pù modificatei.         O Dichiaro di aver preso visione del file pdf prodotto e confermo la correttezza delle informazioni in esso riportate.         VINDIETRO                                                                                                    |                 |
| Attentioner La procedura NON of ancora COLCLUSA.         Una volta confermali (dati, essi non saramo più modificabli.                                                                                                    |                 |
| Attentionel La procedura NOII e' ancora COICLUSA.<br>Una volta confermati dati, essi non serareno più modificabii.                                                                                                    |                 |
| Attentionet La processara 1001 e' ancora COMELUSA. Una vota confermad i dati, essi non sarano più modificabit.  Dichiaro di aver preso visione del file pdf prodotto e confermo la correttezza delle informazioni in esso riportate.  CONFERMA DATI E PROSEGUI >                                                                                                    |                 |
| Attenzionel La procettara NON el ancora COMCLUSA. Una volta confermati i dati, essi non saraneo più modificabiti.  Dichiaro di aver preso visione del file pdf prodotto e confermo la correttezza delle informazioni in esso riportate.  (* INDIETRO                                                                                                    |                 |
| Attentionet La procedura NOI e' ancora CONCLUSA. Una vota confermati i dati, essi non saranoo più modificabii.  Dichiaro di aver preso visione del file pdf prodotto e confermo la correttezza delle informazioni in esso riportate.  NOIETRO CONFERMA DATI E PROSEGUI >                                                                                                    |                 |
| Utra volta confermati i dati, essi non saramo più modificabit.         Image: Confermation di aver preso visione del file pdf prodotto e confermo la correttezza delle informazioni in esso riportate.         Image: Confermation di aver preso visione del file pdf prodotto e confermo la correttezza delle informazioni in esso riportate.         Image: Confermation di aver preso visione del file pdf prodotto e confermo la correttezza delle informazioni in esso riportate.         Image: Confermation di aver preso visione del file pdf prodotto e confermo la correttezza delle informazioni in esso riportate.                                                                                                    |                 |
| Dichiaro di aver preso visione del file pdf prodotto e<br>confermo la correttezza delle informazioni in esso<br>riportate.      (INDIETRO      CONFERMA DATI E PROSEGUI >>                                                                                                    |                 |
| Olichiaro di aver preso visione del file pdf prodotto e<br>confermo la correttezza delle informazioni in esso<br>riportate.      ONFERMA DATI E PROSEGUI >                                                                                                    |                 |
| Confermo la correttezza delle informazioni in esso<br>riportate.            INDIETRO                                                                                                    |                 |
| riportate.                                                                                                    |                 |
| INDIETRO     CONFERMA DATI E PROSEQUI >     CONFERMA DATI E PROSEQUI >     CONFERMA PARTI PARTI PARTI PARTI PARTI PARTI PARTI PARTI PARTI PARTI PARTI PARTI PARTI PARTI PARTI PARTI PARTI PARTI PARTI PARTI PARTI PARTI PARTI PARTI PARTI PARTI PARTI PARTI PARTI PARTI PARTI PARTI PARTI PARTI PARTI PARTI PA |                 |
| « INDIETRO                                                                                                    |                 |
| « INDIETRO                                                                                                    |                 |
|                                                                                                    |                 |
|                                                                                                    |                 |
| O blood                                                                                                    | C               |

Dopo aver visionato l'anteprima del documento pdf confermate i vostri dati cliccando SALVA & CONFERMA

|                               | eloforms.R/rws2/Forms/recept.pp73UQ | OID=4568JUR TUGY=schemadata8JUKSID   | -TX_11738_MUSEOCIVICOELD/F | 0RM5_1397644723765_R197946869768LA | NG=k 📉 🏙 🛃 🐄 🗶 Google Italia |                              |
|-------------------------------|-------------------------------------|--------------------------------------|----------------------------|------------------------------------|------------------------------|------------------------------|
| lodifica Visualizza Preferiti | Strumenti ?                         |                                      |                            |                                    |                              |                              |
|                               |                                     |                                      |                            |                                    |                              | Entra                        |
|                               |                                     |                                      |                            |                                    |                              |                              |
| Clogin                        | Hicrosoft Exchange - Outloo         | CeloForms - Fondazione M X           |                            |                                    | 😭 * 🔄 · 🗔 🖏 * Pagin          | va • Sicurezza • Strumenti • |
| undoziane                     |                                     |                                      |                            |                                    |                              | LE MIE RICHIESTE 💟 Logout    |
| overeto                       |                                     |                                      |                            |                                    |                              |                              |
|                               |                                     |                                      |                            |                                    |                              | 🔗 contatta il supporto       |
| ndazione Museo (              | Civico - Scheda di iscri            | zione Campus Natura 2                | 2014                       |                                    |                              |                              |
|                               |                                     |                                      |                            |                                    |                              |                              |
|                               |                                     |                                      |                            |                                    |                              |                              |
| <b>e</b>                      | Procedura CONCLUSA. La Sua riv      | chiesta è stata inoltrata correttame | nte.                       |                                    |                              |                              |
|                               |                                     |                                      |                            |                                    |                              |                              |
|                               |                                     |                                      |                            |                                    |                              |                              |
|                               |                                     | -                                    |                            |                                    |                              |                              |
|                               |                                     | Inoltrata con                        | successo                   |                                    |                              |                              |
|                               |                                     |                                      |                            |                                    |                              |                              |
|                               |                                     |                                      |                            |                                    |                              |                              |
|                               |                                     |                                      | POF                        | $\langle -$                        |                              |                              |
|                               |                                     |                                      | 100 156 - 41 (100 17       |                                    |                              |                              |
|                               |                                     |                                      | 196_400.pdf (462 KB        |                                    |                              |                              |
|                               |                                     |                                      |                            | Domanda: 45                        | 5                            |                              |
|                               |                                     |                                      |                            | Ricevuta: cn_2014_                 | 6                            |                              |
|                               |                                     |                                      |                            |                                    |                              |                              |
|                               |                                     |                                      |                            |                                    |                              |                              |
|                               |                                     |                                      |                            |                                    |                              |                              |
|                               |                                     |                                      |                            |                                    |                              |                              |
|                               |                                     |                                      |                            |                                    |                              |                              |
|                               |                                     |                                      |                            |                                    |                              |                              |
|                               |                                     |                                      |                            |                                    |                              |                              |

Aprire il documento pdf generato dal sistema

| fondazione                                                                                                    |                                                                                 |
|----------------------------------------------------------------------------------------------------|---------------------------------------------------------------------------------|
| museo civico<br>rovereto                                                                                                    |                                                                                 |
| cn_2014<br>Fondazione Museo Civico - Scheda di iscri:<br>ATTENZIONE: LA SCHEDA DI ISCRIZIONE SARA' ATTIVA DAL 2<br>APRILE ALLE ORE 16 | zione Campus Natura 2014<br>22 APRILE 2014 ORE 08.00 E TERMINERA' IL 25<br>8.00 |
| Il/La sottoscritto/a                                                                                                    |                                                                                 |
| Nome                                                                                                    |                                                                                 |
| Cognome                                                                                                    |                                                                                 |
| Codice fiscale                                                                                                    |                                                                                 |
| chiede l'ammissione ai Campus Estivi 2014 - Natura a SP<br>ragazzo:a:                                                                 | PERIMENTAREA al Bosco della Città del/la                                        |

Prendere visione del numero di iscrizione che si trova in alto a destra del documento pdf (nell'esempio si tratta del numero 9)

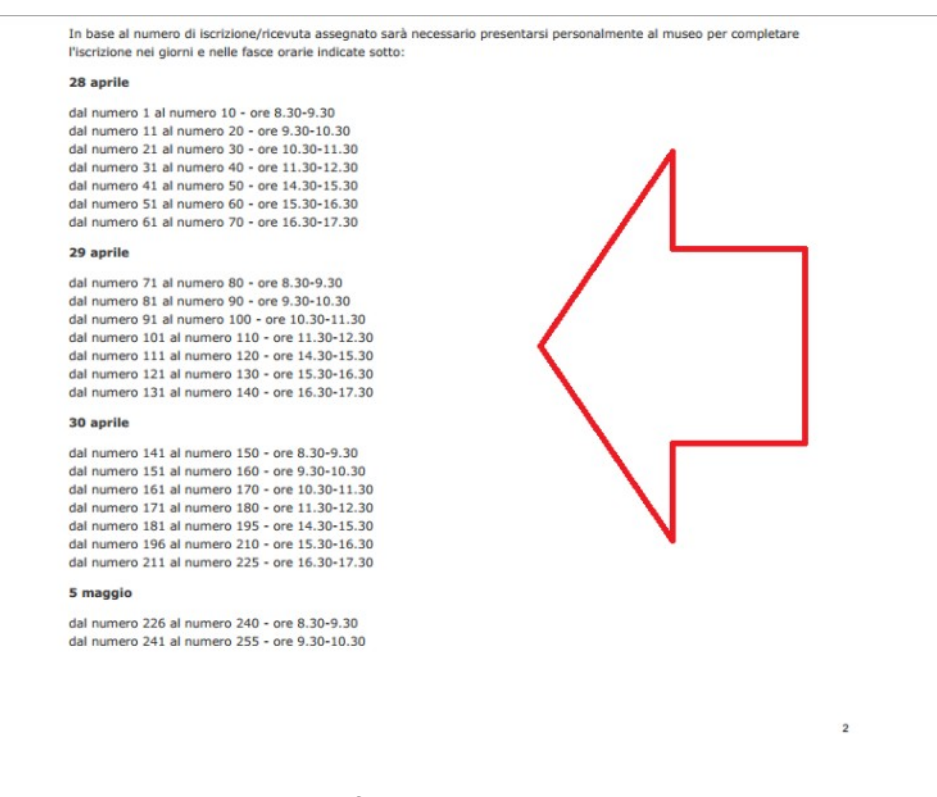

Sempre nel documento pdf trovate le date nelle quali presentarsi alla Fondazione Museo Civico Rovereto per terminare l'iscrizione. Le date sono divise per gruppi in base al proprio numero di iscrizione

| liso | ase al numero di iscrizione/ricevuta assegnato sarà necessario presentarsi personalmente al museo per completare |
|------|----------------------------------------------------------------------------------------------------|
| - SC | nable lei giorni e nelle lasce orane indicate sotto.                                                             |
| 28   | aprile                                                                                                    |
| dal  | numero 1 al numero 10 - ore 8.30-9.30                                                                            |
| dal  | numero 11 al numero 20 - ore 9.30-10.30                                                                          |
| dal  | numero 21 al numero 30 - ore 10.30-11.30                                                                         |
| dal  | numero 31 al numero 40 - ore 11.30-12.30                                                                         |
| dal  | numero 41 al numero 50 - ore 14.30-15.30                                                                         |
| dal  | numero 51 al numero 60 - ore 15.30-16.30                                                                         |
| dal  | numero 61 al numero 70 - ore 16.30-17.30                                                                         |
| 29   | aprile                                                                                                    |
| dal  | numero 71 al numero 80 - ore 8.30-9.30                                                                           |
| dal  | numero 81 al numero 90 - ore 9.30-10.30                                                                          |
| dal  | numero 91 al numero 100 - ore 10.30-11.30                                                                        |
| dal  | numero 101 al numero 110 - ore 11.30-12.30                                                                       |
| dal  | numero 111 al numero 120 - ore 14.30-15.30                                                                       |
| dal  | numero 121 al numero 130 - ore 15.30-16.30                                                                       |
| dal  | numero 131 al numero 140 - ore 16.30-17.30                                                                       |
| 30   | aprile                                                                                                    |
| dal  | numero 141 al numero 150 - ore 8.30-9.30                                                                         |
| dal  | numero 151 al numero 160 - ore 9.30-10.30                                                                        |
| dal  | numero 161 al numero 170 - ore 10.30-11.30                                                                       |
| dal  | numero 171 al numero 180 - ore 11.30-12.30                                                                       |
| dal  | numero 181 al numero 195 - ore 14.30-15.30                                                                       |
| dal  | numero 196 al numero 210 - ore 15.30-16.30                                                                       |
| dal  | numero 211 al numero 225 - ore 16.30-17.30                                                                       |
| 5 m  | aggio                                                                                                    |
| dal  | numero 226 al numero 240 - ore 8.30-9.30                                                                         |
|      | numero 241 al numero 255 - ore 9.30-10.30                                                                        |

(l'esempio con numero di iscrizione 9 dovrà perciò presentarsi con il primo gruppo con numeri da 1 a 10 il 28 aprile dalle 8.30 alle 9.30)